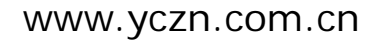

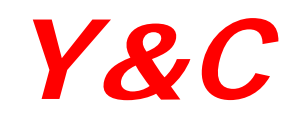

# 使用说明书

## 消费机 M360/M380

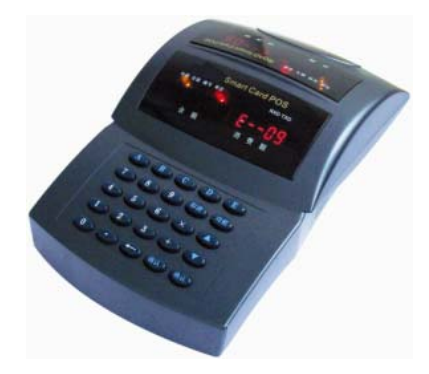

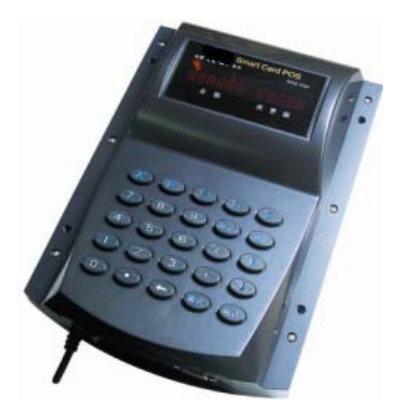

## ■使用产品前,请详细阅读本使用说明书!

深圳市宇川智能系统有限公司

**Y&C** 

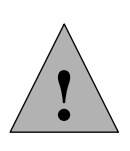

## 注意事项及使用要求

在使用本设备时,应遵循下述基本注意事项。

- 1. 当需使用新系统时,请先用系统更换功能转换系统。
- 在使用清空极内数据和初始化功能时,先确认机内是否仍有数据,否则先将数据采集。
- 3. 通讯距离超过 500M 时,请选用带屏蔽的介质,并接地及加终端电阻。
- 4. 通讯距离超过 1200M 时, 需加中继器。
- 5. 用户刷卡时,将卡在消费机的感应区轻轻一晃即可,勿用卡片拍打机器。
- 6. 经常保持消费机清洁,防止水、油烟、灰尘、腐蚀性气体等侵入机内,以免影响机器的正常工作。
- 机壳表面沾有污垢和灰尘时,用干燥的细布擦干净即可,不得使用清洁液及其它化
   学溶剂,以免腐蚀机壳表面和流入机内损坏元器件。
- 10. 若本机发生故障,非专业人员不要打开机器,应及时与当地经销商、技术服务中心 或直接与我公司联系

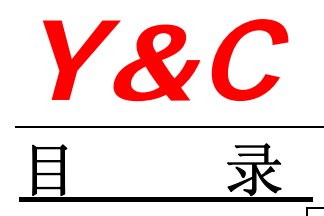

| 产品简介<br>设备外观<br>立日结点 |
|----------------------|
| 设备外观                 |
| <b>立</b> 日柱 占        |
| 厂的符点                 |
| 技术参数                 |
| 键盘功能                 |
| 使用卡类                 |
| 首次开机设定               |
| 开机                   |
| 消费                   |
|                      |
| 查看日期                 |
| 查看机内消费总金额            |
| 查看当日消费金额             |
| 查看机器通电后消费金额          |
| 查看机号                 |
| 查看最近消费记录             |
| 设置消费方式               |
| 设置定值消费方式消费金额         |
| 设置时间                 |
| 设置日期                 |
| 设置机号                 |
| 更换系统                 |
| 清除机内消费数据             |
| 清除机内数据               |
| 出错提示与处理方法            |
|                      |

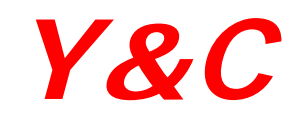

## 第一章、产品功能及技术参数

#### ■ 产品简介

M360/380 非接触 IC 卡消费机由深圳宇川公司研制。它代替了传统的用现金、磁卡、接触式 IC 卡、光电卡等消费的方式,取而代之的是目前技术最先进的非接触 IC 卡消费方式,用户消费时只需 在感应区的有效距离内出示卡,消费机认可后便可完成消费,即方便用户消费,又方便管理人员统 计和管理消费情况,实现了消费数据采集、数据统计和信息查询过程自动化,可广泛应用于食堂、 餐厅娱乐场所等消费。

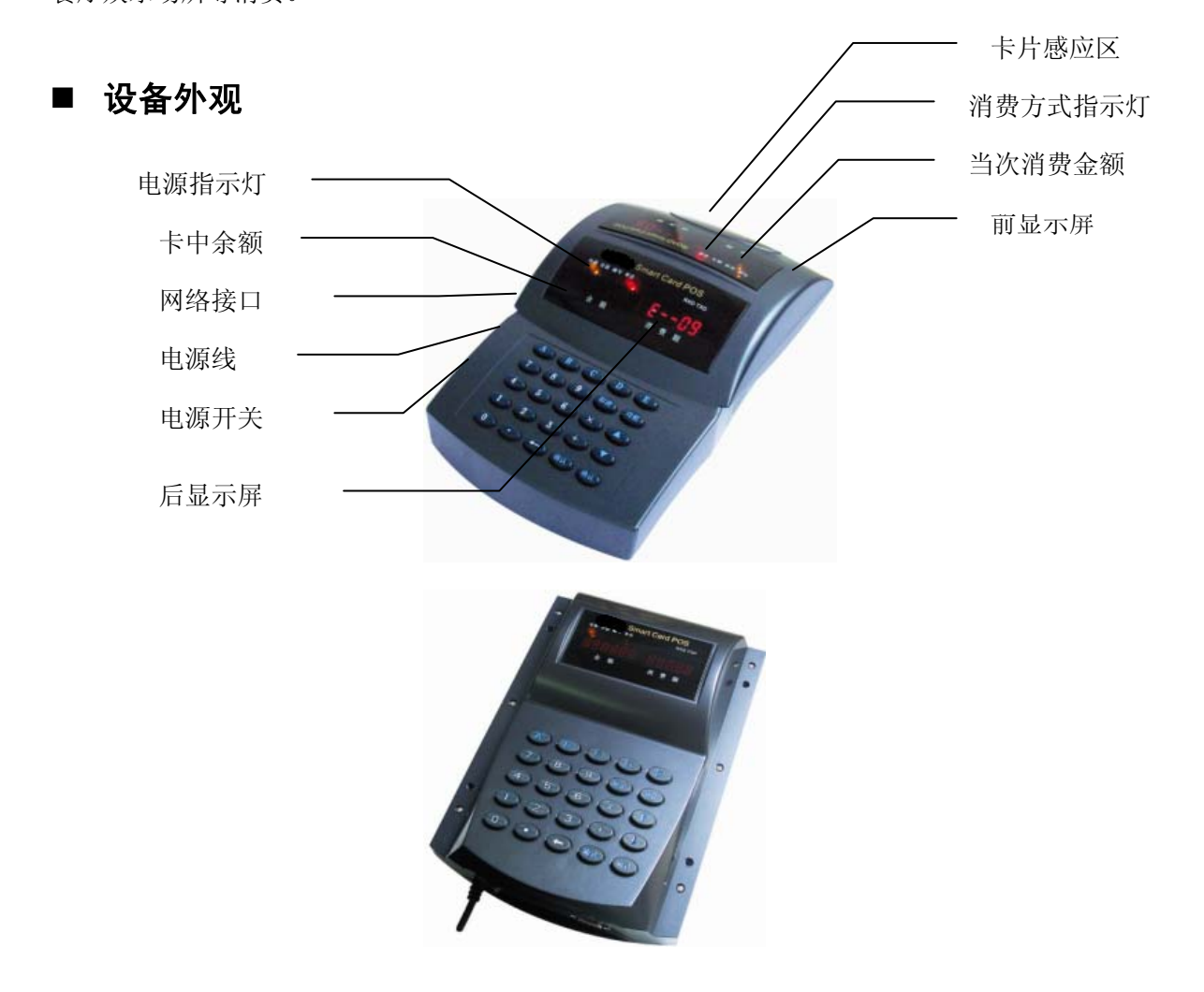

### ■ 产品特点

1. 操作简单、快捷。双面显示屏,操作人员和用户可同时查看显示内容,直观明了。

2. 存储容量大,方便用户存储各种数据。

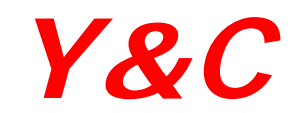

- 3. 联网时由系统软件设置日期、时间、用餐时段、识别的卡类型、消费方式、定值方式、编号方 式和消费时对应的价格等;不联网时可由系统卡设置日期、时间、定值方式消费价格等。
- 4. 具有灵活的消费方式,如单价消费方式、编号消费方式、定值消费方式和分时段限次消费方式。
- 5. 具有一日限额、限次、超额加密码消费等功能。
- 6. 可允许系统管理软件发行 10 万张卡,同时挂失 10 万张卡。
- 采用非接触式 IC 卡,与磁卡、接触式 IC 卡相比,具有免接触、使用方便、更高的保密性和可 靠性等优点,并具有多分区宜于实现一卡多用。

## ■ 技术参数

- 1. 存储器容量 256K 字节,可存储 1 万人次的就餐数据。
- 2. 读写时间小于 0.3 秒。
- 3. 操作温度: -10℃ -- +50℃
- 4. 电源: 220V/50HZ, 功耗小于3瓦。
- 5. 工作频率: 13.56MHZ
- 10. 操作距离:15mm--50mm 以内
- 11. 通讯方式: 485 通讯及 TCP/IP 通讯方式可选

#### ■ 键盘功能

| А | В | С | D  | Е  |
|---|---|---|----|----|
| 7 | 8 | 9 | 取消 | 功能 |
| 4 | 5 | 6 | ×  | ţ  |
| 1 | 2 | 3 | -  | ↓  |
| 0 | • | + | +  | 确认 |

[0—9] 数字键,用于输入消费金额、编号、份数等数字

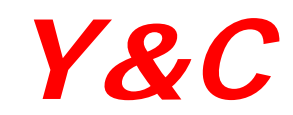

[•] 用于输入数字中的小数点

- [+、×] 用于计算消费金额
- [←] 用于向前移动光标并取消输入的1位数字,如输入"123"后按[←]键成为"12"
- [ ↑、↓] 用于查询前 10 笔消费记录
- [A] 查看时间、日期
- [B]查看机内消费金额
- [C]查看当日消费金额
- [D]查看设备通电后机内消费金额
- [E]查看机号
- [确认] 确认当前操作
- [取消] 取消当前操作
- [功能] 查询与设置功能

## ■ 使用卡类

#### 系统卡:

**一套系统只配有一张系统卡**,用于设置消费机各种参数(该卡在管理软件安装后,第一次运行 时生成)。

#### 消费机操作员卡:

操作员开启消费机和取消消费机上笔消费记录时使用,由系统管理软件发行。

#### 用户卡:

用户消费时使用,由系统管理软件发行。

## 第二章、快速使用

#### 一、首次开机设定

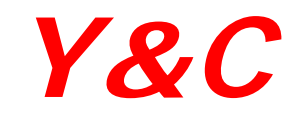

1) 从包装箱中取出消费机,并平稳放置;插上电源(交流 220V);

打开电源开关,电源指示灯和三个消费方式指示灯之一亮;同时蜂鸣器响,显示屏先顺序显示
 "88888 8888",出示系统卡,下载系统成功后,显示屏显示"\_\_\_",表示消费机通过自

检;

3) 刷系统卡下载系统

#### 二、机号设置

- 1. 按[功能]键,显示屏显示"F—————"
- 2. 按[4]键,显示屏显示"888888888"提示出示系统卡
- 3. 出示系统卡,显示屏显示"—"
- 4. 再输入3位数机号(不足3位前面补0,输入数字范围0~255)
- 5. [确认]

#### 三、持卡消费

消费机在消费等待状态,消费机显示屏显示"—",若持卡人需查询卡余额,可在感应区的有效 距离内出示卡,余额显示屏立即显示卡内的余额;若需消费,输入消费金额,并按[确认]键后,消费 者出示卡,消费机扣除本次消费额。为了方便操作,用户可根据消费方式,选择四种方式之一。:

#### 四、 消费模式设置

- 1. 按[功能]键,显示屏显示"F————"
- 2. 按[0]键, 显示屏显示 "F—————"
- 3. 输入消费方式参数

#### 消费方式参数 0----编号方式 1----定值方式 2----单价方式 4---分时段限次消费

#### 五、 消费模式

#### 单价消费方式:

- 1) 输入单价相应的数字键;
- 2) 如需输入第二份单价,先按[+]键再输入第二份单价,以此类推;
- 3) 如需修改输入的单价,按[取消]键,再重新输入单价;
- 4)消费价格输入结束后,按[确认]键,听到连续"嘀"声后,在感应区的有效距离内出示用户 卡,当听到"嘀"声停止,收费完毕,此时余额显示屏显示扣除本次消费金额后卡内的余额, 消费额显示屏显示本次消费金额,

## **Y&C**

5)如按[确认]键后,在未出示用户卡前,需取消此次操作,可按[取消]键,再重新从步骤1开始。

#### 编号消费方式:

- 1) 输入编号相应的数字键(每个编号均为1位数,从0-9);
- 2) 如需要输入第二份编号,先按[+]键再输入编号,以此类推;
- 3) 如需要修改输入的编号, 先按[取消]键, 再重新输入编号。
- 4)消费编号输入结束后,按[确认]键,听到连续"嘀"声后,在感应区的有效距离内出示卡, 当听到"嘀"声停止,收费完毕,此时余额显示屏显示扣除本次消费金额后卡内的余额,消 费额显示屏显示本次消费金额,
- 5)如按[确认]键后,在未出示用户卡前,需取消此次操作,可按[取消]键,再重新从步骤1开始。

#### 定值消费方式:

- 1) 输入消费份数;
- 2) 如需修改输入的份数, 按[取消]键, 再重新输入份数;
- 3)消费份数输入结束后,按[确认]键,听到连续"嘀"声后,可在感应区的有效距离内出示卡, 当听到"嘀"声停止,此时余额显示屏显示扣除本次消费金额后卡内的余额,消费额显示屏显示本次消费金额,
- 4) 若买只一份饭可直接刷卡即可;
- 5)如按[确认]键后,在未出示用户卡前,需取消此次操作,可按[取消]键,再重新从步骤1开始。

#### 设置定值消费的消费金额:

- 1. 按[功能]键,显示屏显示"F—————"
- 2. 按[1]键,显示屏显示"F————"
- 3. 输入价格 (如 "4.5" 代表 "4.5 元") + 按[确认]键

#### 分时段限次消费方式

一天可分为4个时段,每时段消费一次,时段可通过上位软件来设定。 1、重复消费,余额显示屏显示"E-11"。

## **Y&C**

2、不在消费的时段消费时,余额显示屏显示"E-12"。

六、 取消上笔消费记录(只有当消费机设置为操作员卡开启时才可使用此功能)

取消消费机的上笔消费记录,同时取消用户卡的上笔消费。

- 1) 按[功能]键,显示屏显示 "F——————"
- 2) 按[←]键,显示屏显示"888888888"提示出示消费机操作员卡
- 3) 出示操作员卡,显示屏显示 "88888—",并听到连续"嘀"声,提示出示用户卡

4) 出示用户卡

#### 七、操作员卡开机

若消费机被设置为需用操作员卡开机,则每次开机时首先显示"8888888888",然后显示时间, 等待操作员出示操作员卡,消费机识别正确后消费额显示屏显示"—",消费机进入消费等待状态, 允许进行消费;(操作员卡制作和设置操作员卡开机请参见软件使用说明)

#### 七、 其它设置

通过联网由系统管理软件设置系统参数,参数包括:消费方式、可识别的卡类、是否每次开启消 费机需用操作员卡、定值和编号消费方式的消费价格、最大消费额、卡中最大余额等参数。

## 第三章、网络连接

## 网络安装方法

#### 一、网络拓扑图

1. 采用两线制连接售饭机,将两条通讯线接入网络(网络连接参见下图)。

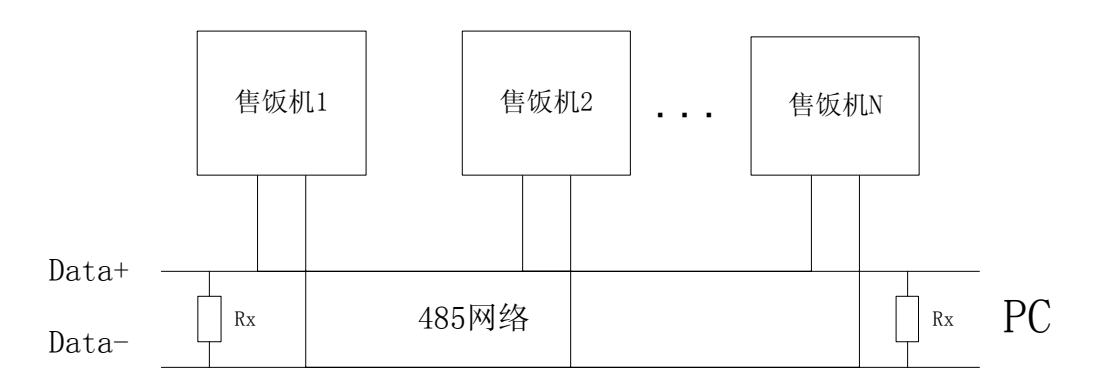

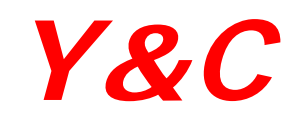

- 2. 在最未端的网络接线,接一个电阻 Rx, Rx 的取值范围 120  $\Omega$ ;
- 3. 将网络连接线的一头接入网络,另一头接入售饭机网络接口;
- 4. 根据计算机的配置,设置 485 网卡的 I/0 地址和中断选择;
- 打开计算机,将485网卡插入计算机的扩展槽,并将网络接口接入计算机网络板的九针串口插座, 另一头接入网络(网络接线参见下图)。
  - 二、RS485 通讯方式接线图

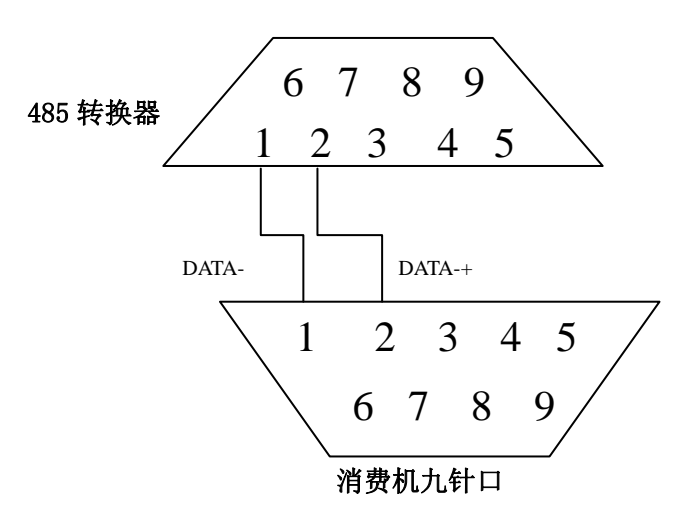

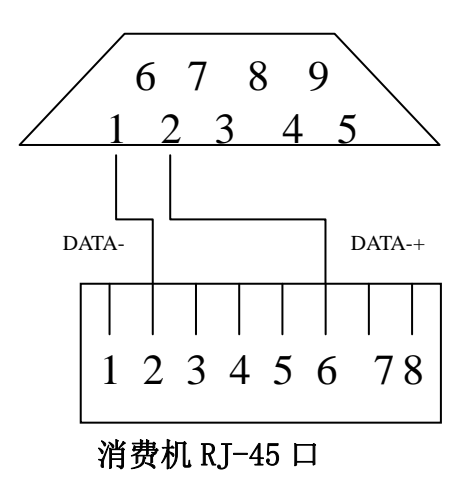

二、TCP/IP 通讯方式接线图

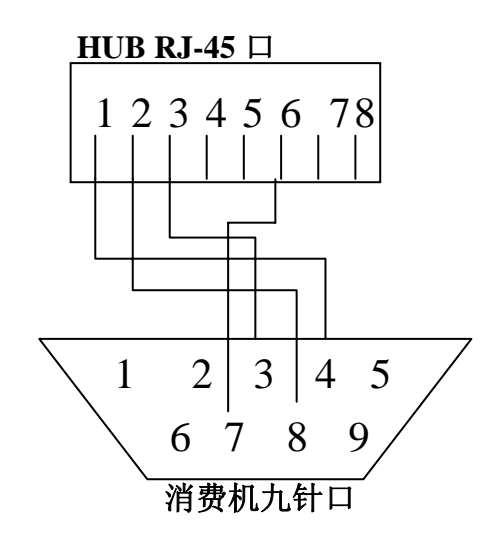

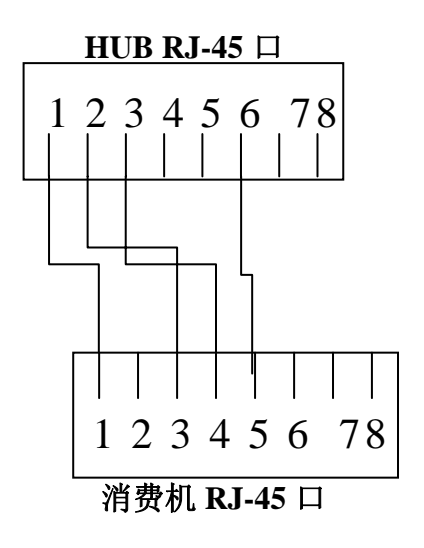

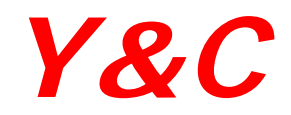

## 第四章、状态查询

| 查看日期        | 按[A]键查看时间、日期            |
|-------------|-------------------------|
| 查看机内消费总金额   | 按[B]键查看机内消费总金额(采集后从零累计) |
| 查看当日消费金额    | 按[C]键查看机内当天消费总金额        |
| 查看机器通电后消费金额 | 按[D]键查看机内从开机至当前时间消费总金额  |
| 查看机号        | 按[E]键查看机号               |
| 查看最近消费记录    | 按[↑、↓]键查询前 10 笔消费记录     |

## 第五章、参数设定

| 设置消费方式       | <ul> <li>4. 按[功能]键,显示屏显示 "F——————"</li> <li>5. 按[0]键,显示屏显示 "F———————"</li> <li>6. 输入消费方式参数</li> <li>消费方式参数 0编号方式 1定值方式 2单价方式</li> </ul> |
|--------------|----------------------------------------------------------------------------------------------------|
|              | 4—分时段限次消费                                                                                                    |
| 设置定值消费方式消费金额 | <ol> <li>4. 按[功能]键,显示屏显示 "F————————————————————————————————————</li></ol>                                                               |
| 设置时间         | <ol> <li>按[功能]键,显示屏显示 "F———— ———"</li> <li>按[2]键,显示屏显示 "888888888" 提示出示系统卡</li> </ol>                                                   |

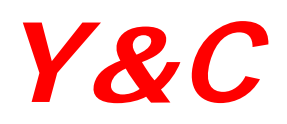

## www.yczn.com.cn

|                     | <ul> <li>3. 出示系统卡,显示屏显示"—"</li> <li>4. 输入时、分、秒(时间输入范围为0~24)</li> </ul>                                                                                                    |
|---------------------|----------------------------------------------------------------------------------------------------|
|                     | 5. [确认]                                                                                                    |
|                     |                                                                                                    |
| 设置日期                | <ol> <li>按[功能]键,显示屏显示"F—————"</li> <li>按[3]键,显示屏显示"888888888"提示出示系统卡</li> <li>出示系统卡,显示屏显示"—"</li> <li>再输入年、月、日(年只输入后两位如"1998年8月30日"<br/>只需输入"980830")</li> <li>[确认]</li> </ol>             |
| 设置机号                | <ul> <li>6. 按[功能]键,显示屏显示"F——————"</li> <li>7. 按[4]键,显示屏显示"888888888"提示出示系统卡</li> <li>8. 出示系统卡,显示屏显示"—"</li> <li>9. 再输入3位数机号(不足3位前面补0,输入数字范围0~255)</li> <li>5. [确认]</li> </ul>              |
| 更换系统(机内的消费数据<br>不变) | <ol> <li>按[功能]键,显示屏显示"F—————————"</li> <li>按[5]键,显示屏显示"888888888"提示出示旧系统卡</li> <li>出示旧系统卡,显示屏显示"888888"</li> <li>再输入密码"8958"</li> <li>显示屏显示"8888888888"提示出示新系统卡</li> <li>出示新系统卡</li> </ol> |
| 清除机内消费数据            | <ol> <li>按[功能]键,显示屏显示"F"</li> <li>按[6]键,显示屏显示"888888888"提示出示系统卡</li> <li>出示系统卡,显示屏显示"888888"</li> <li>再输入密码"1232"</li> <li>[确认]</li> </ol>                                                 |

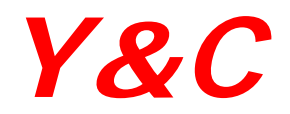

|               | 1. 按[功能]键,显示屏显示 "F———— ————"        |
|---------------|-------------------------------------|
|               | 2. 按[7]键,显示屏显示 "999999999" 提示出示初始化卡 |
| 清除机内数据(数据包括系  | 3. 出示初始化卡,显示屏显示 "99999"             |
| 休会来 卫祖士的巡击教祖\ | 4. 再输入 4 位数密码 "9536"                |
| 统参数,及机内的消费数据) | 5. [确认]                             |
|               | 注:清除后屏幕显示 "888888888",提示出示系统卡下载系统,下 |
|               | 载成功后方可进行其它设置。                       |
|               |                                     |

## 第五章、设备维护和常见故障处理

## ■ 出错提示与处理方法

| 出错提示 | 出错说明       | 处理方法         |
|------|------------|--------------|
| E1   | 读写卡错       | 交管理员查询及处理后返还 |
| E 2  | 非本系统的卡     | 没收该卡,交管理员处理  |
| E 3  | 消费金额超限     | 重新输入消费金额     |
| E 4  | 卡余额不足      | 到充值部门充值      |
| E 5  | 卡数据错误      | 交管理员查询及处理后返还 |
| E 6  | 已挂失的卡      | 交管理员查询及处理后返还 |
| E 7  | 卡类错        | 交管理员查询       |
| E 8  | 卡中金额大      | 交管理员查询及处理后返还 |
| E 9  | 数据溢出       | 上位机采集数据      |
| E 10 | 设系统出错      | 交由厂家检查       |
| E 11 | 已超出消费的次数限制 |              |
| E 12 | 不在授权的消费时段  |              |

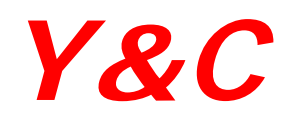

## www.yczn.com.cn

|             | 消费机需复位       |        |
|-------------|--------------|--------|
| HXX         | (XX: 能使用的天数) | 与供货商联系 |
| 9999 999999 | 需要初始化系统      | 出示系统卡  |
| 8888 888888 | 需要读系统卡       | 出示系统卡  |